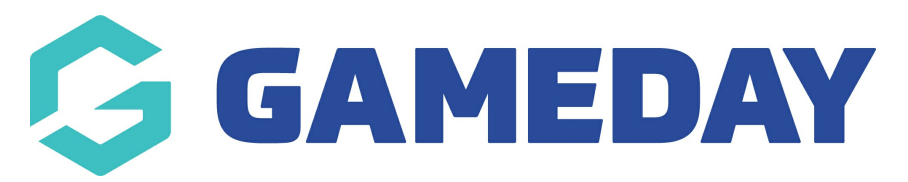

## How do I login to the Courtside App?

Last Modified on 07/12/2023 3:49 pm AEDT

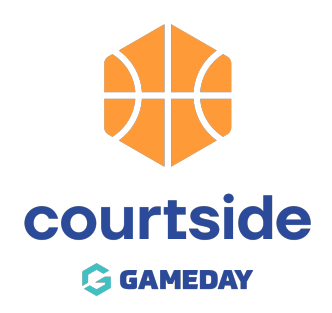

Once you have downloaded Courtside, there is an initial set up process.

**NOTE:** You must have an internet connection to complete this process.

## **Adding a Court**

When you enter Courtside for the first time, you are prompted to enter a **Court ID** and **Setup ID**. These are unique to your venues and are necessary to ensure the correct games are downloaded.

Tap on the line to activate the keyboard.

Enter the Court ID and the Setup ID and click Sumbit.

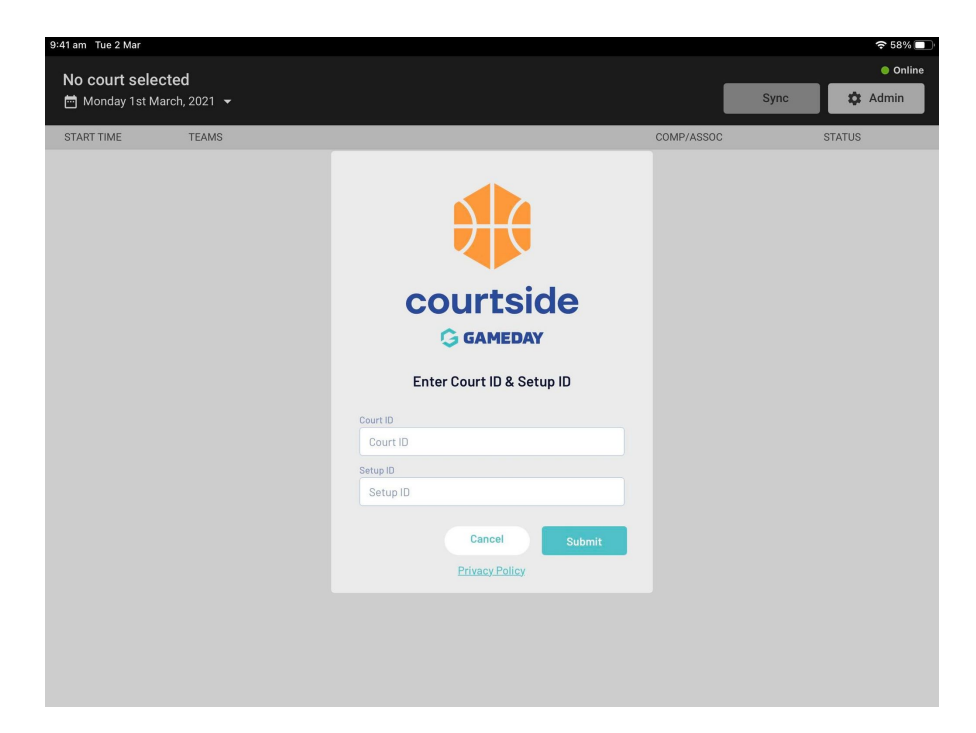

This will then display the list of competitions available for the venue.

NOTE: the app will only be able to display games for matches no more than 3 days in advance so if you have no games within the next 3 days you will need to wait until closer to the date to download these games.

| ₽₽@        |                                   |       |                                                    |                                                   | ≪. 7 315.≣ 1120 am |  |
|------------|-----------------------------------|-------|----------------------------------------------------|---------------------------------------------------|--------------------|--|
| *          |                                   |       | SportsTG Courtside - C<br>Wednesday 9th August, 20 | Creline Creline Last syncid:09/08/2017 (11:23 am) |                    |  |
| Start time |                                   | Teams |                                                    | Comp/Assoc                                        | Status             |  |
| 09:00 am   | Yarrambat Tigers Meris A Grade    | VS    | 🞽 Adelaide Titans                                  | Mer's F Grade Competition                         | Upcoming           |  |
| 10:00 am   | Wantima Warriors Menis A<br>Grade | V5    | 🞽 Adelaide Armada                                  | Meris F Grade Competition                         | Upcoming           |  |
| 11:00 am   | Abush Parmi 🗯                     | ¥8    | Milton Mutants Men's A.<br>Grade                   | Meris F Grade Competition                         | Upcoming           |  |
| • 12:00 pm | Brisbane South 🗯                  | VS    | 🛎 Shepp Wednesday                                  | Meris F Grade Competition                         | Upcoming           |  |
| 01:00 pm   | Ridgeview Raiders Meris A Grade   | vs    | 🞽 Jolimount Jaguars Men's A<br>Grade               | Meris F Grade Competition                         | Upcoming           |  |
| 02:00 pm   | Central Coast 🞽                   | V8    | Hils                                               | Men's F Grade Competition                         | Upcoming           |  |
| 03:00 pm   | Southern Mariners 📕               | ¥8    | 🛎 Marily                                           | Meris F Grade Competition                         | Upcoming           |  |
| 04:00 pm   | Cronulla 🗯                        | vs    | Eastern Athletics                                  | Meris F Grade Competition                         | Upcoming           |  |
| 05-00      | Size Terrer 📕                     |       | Handa Day                                          | Meris F Grade Competition                         | 1 house here       |  |

If you do not have games running on the current day then you can choose a date from the date picker. Dates with competition are displayed with a green dot below them.

| Dove | nload ga | ime data    | for affi | ne use |    |    |  |  |  |
|------|----------|-------------|----------|--------|----|----|--|--|--|
|      | No       | d 3 days    |          | 0      |    |    |  |  |  |
| 4    |          | August 2017 |          |        |    |    |  |  |  |
| s    | н        | т           | *        | т      | F  | s  |  |  |  |
|      |          | 1           | 2        | 8      | 4  | 5  |  |  |  |
| 6    | $\tau$   |             | •        | 10     | 11 | 12 |  |  |  |
| 13   | 14       | 15          | 18       | 17     | 18 | 19 |  |  |  |
| 20   | 21       | 22          | 23       | 24     | 25 | 25 |  |  |  |
| 27   | 28       | 29          | 30       | 31     |    |    |  |  |  |
|      |          |             |          |        |    |    |  |  |  |

**NOTE**: the **Court ID** and **Setup ID** can be found in the GameDay Competition Database. Please see the articles below to know the process.

## How to find Court Id?

## How to find Setup Id?

- 1. If you are a club, please contact your association administrator directly. In most cases, they will be able to quickly assist you with your enquiry
- If you are an association, please contact The Basketball Network Support Team at basketball.net.au/tbnsupport.